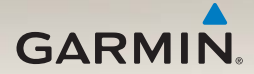

# nüvi<sup>®</sup> series 2300 guía de inicio rápido

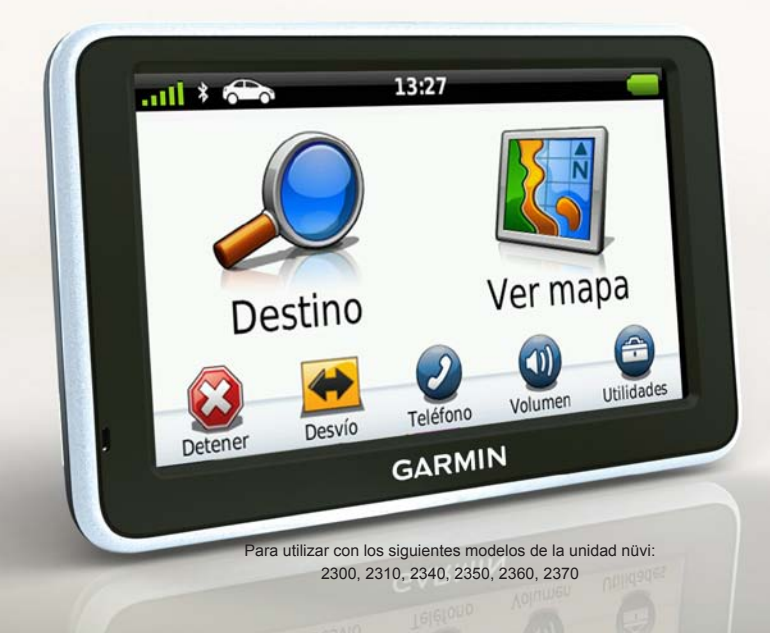

# Inicio

# **Aviso**

Consulta la guía *Información importante sobre el producto y tu seguridad* que se incluye en la caja del producto y en la que encontrarás advertencias e información importante sobre el producto.

Cuando utilices el dispositivo por primera vez, realiza las siguientes tareas.

- 1. Monta el dispositivo (página 3).
- Conecta el dispositivo a la alimentación del vehículo (página 4).
- 3. Registra el dispositivo (página 5).
- 4. Busca actualizaciones.
  - Actualizaciones de software (página 5).
  - Actualización de mapas gratuita (página 6).
- 5. Descarga el manual del usuario completo (página 6).

# Cables de alimentación

En la mayoría de los modelos, el dispositivo cuenta con dos cables de alimentación. Cada conector encaja sólo en el puerto correspondiente.

- El cable de alimentación del vehículo
  ① conecta el soporte a la alimentación del vehículo. El cable de alimentación del vehículo cuenta con un conector de ángulo derecho.
- El cable micro-USB ② conecta el dispositivo a un ordenador. En en el cabezal del cable micro-USB "B" hay grabada una letra B.

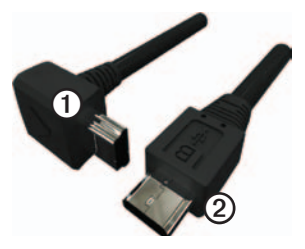

# Montaje del dispositivo

#### NOTIFICACIÓN

Antes de montar el dispositivo, consulta la guía *Información importante sobre el producto y tu seguridad* para obtener información sobre la legislación que regula el montaje en el parabrisas.

- 1. Retira el plástico transparente de la ventosa.
- Limpia y seca el parabrisas y la ventosa con un paño que no suelte pelusa.
- 3. Presiona con la ventosa sobre el parabrisas.
- 4. Mientras lo haces, mueve la palanca hacia atrás, hacia el parabrisas.
- 5. Ajusta el soporte ① sobre el brazo de ventosa ②.

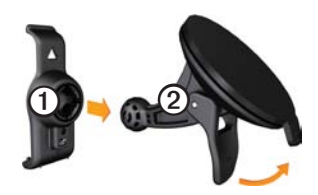

- 6. Instala la parte inferior del dispositivo en el soporte.
- Inclina el dispositivo hacia atrás hasta que encaje en su sitio.

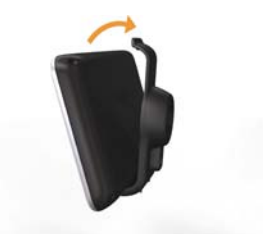

#### Conexión del dispositivo a la alimentación del vehículo

#### 

Este producto contiene una batería de iónlitio. Para evitar la posibilidad de causar daños personales o daños al producto derivados de la exposición de la batería a un calor extremo, retira el dispositivo del vehículo al salir o guárdalo para que no quede expuesto a la luz solar directa.

Carga el dispositivo antes de usarlo con la alimentación de la batería.

1. Enchufa el cable de alimentación del vehículo en el conector mini-USB ① del soporte.

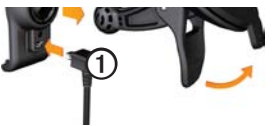

 Enchufa el otro extremo del cable de alimentación a una fuente de alimentación disponible del vehículo.  Si estás utilizando un receptor de tráfico en Europa, conecta la antena externa al receptor y fijala al parabrisas con las ventosas.

Después de conectar el dispositivo a la alimentación del vehículo, ocurre lo que se explica a continuación.

- El dispositivo se enciende.
- El dispositivo adquiere señales del satélite. Cuando por lo menos una de las barras en aparezca de color verde, significa que el dispositivo ha adquirido la señal del satélite.

**NOTA**: es posible que el dispositivo deba disponer de una vista clara del cielo para adquirir las señales del satélite.

 El dispositivo se carga mientras conduces. en la barra de estado se indica el estado de la batería interna.

# Acerca de miEscritorio

Usa miEscritorio para registrar el dispositivo, buscar actualizaciones de software y de los mapas, acceder a los manuales, ponerte en contacto con el departamento de asistencia técnica, etc.

## Configuración de miEscritorio

 Conecta el cable micro-USB ① al puerto micro-USB ② del dispositivo (página 2).

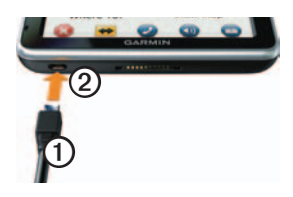

- 2. Conecta el cable micro-USB al puerto USB del ordenador.
- Haz doble clic en 
   para abrir la página Web de miEscritorio.

NOTA: si no aparece A o si estás usando un ordenador con Windows<sup>®</sup> 7 o un ordenador Mac<sup>®</sup>, visita www.garmin.com/dashboard. 4. Sigue las instrucciones que se muestran en la pantalla.

#### Registro del dispositivo

- 1. En miEscritorio, haz clic en **Registrarte ahora**.
- 2. Sigue las instrucciones que se muestran en la pantalla.
- 3. Guarda la factura original o una fotocopia en un lugar seguro.

#### Actualización del software

- 1. Abre miEscritorio (página 5).
- 2. Registra el dispositivo (página 5).
- 3. En Actualizaciones de software, haz clic en Actualizar ahora.
- 4. Sigue las instrucciones que se muestran en la pantalla.

### nüMaps Guarantee<sup>™</sup>

Tu dispositivo reúne los requisitos para una actualización de mapas gratuita en un plazo de 60 días desde la primera detección de satélites mientras conduces con la unidad nüvi. Si te registras por teléfono o después del plazo de 60 días

Guía de inicio rápido de la unidad nüvi serie 2300

tras la primera detección de satélites mientras conduces con la unidad nüvi, no reunirás los requisitos para obtener una actualización de mapas gratuita. Para obtener más información, visita www .garmin.com/numaps.

#### Actualización de mapas

- 1. Abre miEscritorio (página 5).
- 2. Registra el dispositivo (página 5).
- 3. En Actualizaciones de mapas, haz clic en Actualizar ahora.
- 4. Sigue las instrucciones que se muestran en la pantalla.

#### Descarga del manual del usuario

El manual del usuario de tu dispositivo está disponible en el sitio Web de Garmin.

- 1. Abre miEscritorio (página 5).
- 2. Registra el dispositivo (página 5).
- 3. Haz clic en Manuales.

Aparecerá una lista de manuales de producto en distintos idiomas.

4. Haz clic en **Descargar** junto al manual que desees.

5. Haz clic en 🗎 para guardar el archivo en el ordenador.

#### Descripción general del dispositivo

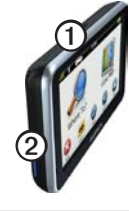

| 1 | Botón de encendido              |
|---|---------------------------------|
| 2 | Ranura para tarjeta<br>microSD™ |

#### Uso del botón de encendido

Pulsa y suelta rápidamente el botón de **encendido** para ver opciones adicionales.

 Toca y arrastra la barra de desplazamiento para ajustar el brillo de la pantalla.

- Toca **Bloquear** para evitar que se pulse la pantalla accidentalmente (sólo nüvi 2360).
- Toca Apagar para apagar el dispositivo.
- Mantén pulsado el botón de encendido para restablecer el dispositivo.
- Pulsa y suelta rápidamente el botón de **encendido** para salir del menú.

# Acerca de los puntos de interés

Los mapas detallados cargados en el dispositivo contienen puntos de interés, como restaurantes, hoteles y servicios para automóviles.

#### Búsqueda de un punto de interés por categoría

- En el menú principal, toca Destino > Puntos de Interés.
- 2. Selecciona una categoría.

- 3. Si es necesario, selecciona una subcategoría.
- 4. Selecciona un destino.
- 5. Toca Ir.

- 6. Si es necesario, selecciona una opción.
  - Toca Conducir para calcular la ruta por la que vas a navegar conduciendo.
  - Toca **Caminar** para calcular la ruta por la que vas a navegar a pie.
  - Toca **Transporte público** para calcular una ruta que combina transporte público y caminar.

NOTA: debes tener mapas cityXplorer™ cargados para navegar usando el transporte público. Visita www.garmin.com para adquirir mapas cityXplorer.

## Uso del menú principal

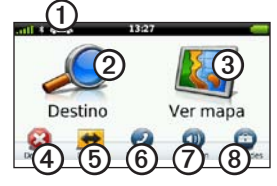

- Toca ① para seleccionar un modo de transporte.
- Toca 2 para buscar un destino.
- Toca ③ para ver el mapa.
- Toca ④ para detener una ruta.
- Toca (5) para desviar una ruta.
- En algunos modelos, toca (6) para realizar una llamada cuando esté conectado un teléfono móvil compatible.

Consulta www.garmin.com/bluetooth para obtener más información.

- Toca ⑦ para ajustar el volumen.
- Toca ③ para abrir el menú de utilidades y configuración.

# La ruta en el mapa

#### NOTIFICACIÓN

La función del icono de límite de velocidad es sólo informativa y no sustituye la responsabilidad del conductor de respetar todas las señales de limitación de velocidad y de mantener un criterio de conducción segura en todo momento. Garmin no se hará responsable de ninguna multa o citación de tráfico que puedas recibir por no obedecer todas las señales y normas de tráfico aplicables.

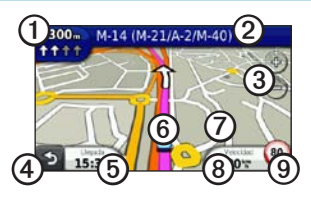

La ruta se marca con una línea magenta en el mapa. Si te sales de la ruta original, el dispositivo vuelve a calcular la ruta. Si viajas por carreteras principales, puede aparecer un icono de límite de velocidad.

- Toca D para ver el siguiente giro. Si existen vistas de los cruces, aparecerá la visualización de cruces.
- Toca 2 para ver la lista de giros.
- Toca ③ para acercar y alejar.
- Toca ④ para volver al menú principal. Mantén pulsado en cualquier pantalla para volver al menú principal.
- Toca (5) para cambiar los campos de datos.
- Toca **6** para ver la página ¿Dónde estoy?.
- Toca y arrastra ⑦ para ver una zona diferente del mapa.
- Toca (2) para ver el procesador de ruta.
- Toca ③ para cambiar el límite de velocidad si el icono que se muestra en el mapa es incorrecto.

# Uso de myTrends

Mientras conduces con el dispositivo encendido, myTrends<sup>™</sup> recopila información que permite al dispositivo predecir cuándo te desplazas a un destino habitual, como tu lugar de trabajo o tu casa. Cuando se activa myTrends, el destino y el tiempo de desplazamiento estimado aparecerán en la barra de navegación del mapa.

myTrends sólo funciona con ubicaciones guardadas como Favoritos (página 7).

Cuando aparezca la información de myTrends en la barra de navegación, tócala para ver información sobre la ruta.

# Acerca de los modos de transporte

|   | Modo Automóvil |
|---|----------------|
| Ŕ | Modo Peatón    |

Las rutas se calculan de forma diferente en función del modo de transporte.

Por ejemplo, en el modo Automóvil, la hora estimada de llegada se calcula en función del límite de velocidad de las carreteras por las que pasa la ruta. El modo Peatón calcula la hora de llegada en función de la velocidad al caminar.

#### Cambio del modo de transporte

- 1. En el menú principal, toca el icono de modo de transporte.
- 2. Selecciona un modo.
- 3. Toca Guardar.

# Acerca del tráfico

#### NOTIFICACIÓN

Garmin no se hace responsable de la precisión ni la vigencia de la información de tráfico.

Algunos modelos pueden recibir información de tráfico del canal de mensajes de tráfico FM TMC (Traffic Message Channel). La suscripción de tráfico FM TMC se activa automáticamente y no requiere que se adquiera una suscripción adicional para activarse. El receptor de tráfico FM TMC está integrado en el cable de alimentación del vehículo que se incluye en la caja.

Para obtener información sobre los receptores de tráfico y las zonas de cobertura, visita www.garmin.com/traffic.

#### Evitar tráfico en la ruta manualmente

- 1. En el mapa, toca 🗐.
- 2. Toca Tráfico en la ruta.
- 3. Si es necesario, toca las flechas para ver otras retenciones de tráfico en la ruta.
- 4. Toca Evitar.

### Visualización del mapa de tráfico

El mapa de tráfico muestra el flujo de tráfico y las retenciones de tráfico en carreteras cercanas con códigos de color.

- 1. En el mapa, toca 🗐.
- 2. Toca **Mapa de tráfico** para ver los problemas de tráfico en un mapa.

# Vinculación del teléfono

Las funciones de manos libres están disponibles en algunos modelos nüvi. Para vincularlos, el teléfono y el dispositivo deben estar encendidos y a menos de 33 ft (10 m) el uno del otro.

- 1. Activa el componente Bluetooth<sup>®</sup> del teléfono.
- 2. Toca Utilidades > Configuración > Bluetooth.
- 3. Toca Bluetooth > Activado > Guardar.
- 4. Toca Añadir teléfono > Aceptar.
- 5. Selecciona el teléfono y, a continuación, toca **Aceptar**.
- 6. Introduce el PIN de Bluetooth (1234) del dispositivo en el teléfono.

# Más información

Puedes encontrar más información acerca de este producto en el sitio Web de Garmin.

- Visita www.garmin.com/ontheroad.
- Visita http://buy.garmin.com para adquirir accesorios.
- Toca Utilidades > Ayuda.

#### Comunicación con el departamento de asistencia de Garmin

Ponte en contacto con el departamento de asistencia de Garmin si tienes alguna consulta acerca de este producto:

- En Estados Unidos, visita www.garmin.com/support o ponte en contacto con Garmin USA por teléfono llamando al (800) 800.1020.
- En el Reino Unido, ponte en contacto con Garmin (Europe) Ltd. por teléfono llamando al 0808 2380000.
- En Europa, visita www.garmin.com /support y haz clic en Contact
   Support para obtener información de asistencia local o ponte en contacto con Garmin (Europe) Ltd. por teléfono llamando al +44 (0) 870.8501241.

Garmin<sup>®</sup>, el logotipo de Garmin y nüvi<sup>®</sup> son marcas comerciales de Garmin Ltd. o sus subsidiarias, registradas en Estados Unidos y en otros países. cityXplorer<sup>™</sup>, myTrends<sup>™</sup> y nüMaps Guarantee<sup>™</sup> son marcas comerciales de Garmin Ltd. o sus subsidiarias. Estas marcas comerciales no se podrán utilizar sin autorización expresa de Garmin. La marca y el logotipo de Bluetooth<sup>®</sup> son propiedad de Bluetooth SIG, Inc., y se utilizan bajo licencia por Garmin. Mac<sup>®</sup> es una marca comercial de Apple Computer, Inc., registrada en EE. UU. y otros países.

# CE

 $\ensuremath{\mathbb{C}}$  2010-2011 Garmin Ltd. o sus subsidiarias